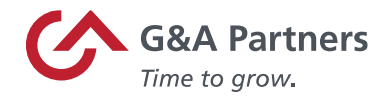

# Receiving Your W-2 Electronically

# Employees of G&A Partners' clients may choose to receive their W-2 electronically via WorkSight instead of receiving a copy via mail.

# Benefits of receiving your W-2 electronically

- Earlier access to your W-2. Electronic W-2s will be available for download on or before Jan. 31, 2024, while paper W-2s are not required to be mailed until Jan. 31, 2024, and may take a couple of weeks for delivery.
- Electronic W-2s offer more security. Because they are mailed, there is the possibility that paper W-2s might be lost, stolen, delayed, or misplaced by the delivery service or upon arrival. Electronic W-2s, on the other hand, are stored in the same, easy-to-use, secure, and password-protected platform that you already use to access your paystubs and other payroll information, even if you are away from your home/residence.
- Electronic W-2s offer more convenience. Many online tax preparation programs offer the ability to import a copy or photo of your W-2. Electronic W-2s make it easy to take advantage of this option.

## How to register to receive your W-2 electronically

You can register to receive your W-2 electronically using WorkSight, G&A Partners' online selfservice portal.

# For your 2023 W-2 to be available electronically on or before Jan. 31, 2024, you must complete the electronic W-2 registration process before Dec. 31, 2023.

**IMPORTANT:** If you have previously registered to receive your W-2 electronically, you do not need to register again as the election to receive your W-2 electronically remains in force until you revoke it. If you no longer wish to receive your W-2 electronically, you must submit a request in writing to <u>accesshr@gnapartners.com</u>.

#### To register to receive your W-2 electronically, follow the instructions below:

1. Visit <u>http://www.gnapartners.com/login</u> and click the "WorkSight Login" link.

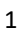

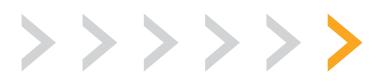

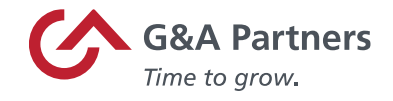

2. Enter the email and password (Figure 01) associated with your WorkSight account and select "Log In."

\*Select the option "Forgot Password" to reset your WorkSight password. This will generate an email to the WorkSight email associated with your account with steps to update your password. If you are not sure of the email address associated with your WorkSight account, contact G&A's AccessHR Support Team at 1-866-497-4222 or <u>accesshr@gnapartners.com</u>

|                                                                                    | WorkSight                                                                                                    |
|------------------------------------------------------------------------------------|----------------------------------------------------------------------------------------------------|
| WorkSight                                                                          | If this image does not match<br>your Personal Security Image<br>then do not continue. First,<br>check that you entered the<br>correct email address. If you<br>did enter the correct email<br>address, please contact G&A |
| ④                                                                                  | Partners at                                                                                                    |
| Forgot Email?                                                                      | +1-866-497-4222                                                                                                    |
| * PASSWORD                                                                         | EMAIL                                                                                                    |
| ······                                                                             | (2) * p * p * p * p * p * p * p * p * p *                                                                                                    |
| SHOW PASSWORD Forgot Password?                                                     | PASSWORD                                                                                                    |
|                                                                                    |                                                                                                    |
| Log In                                                                             | Back Log in                                                                                                    |
| Don't have an account? REGISTER                                                    |                                                                                                    |
| English Español                                                                    | Don't have an account? REGISTER                                                                                                    |
| * For security purposes, do not save your log in information on a shared computer. | English Español                                                                                                    |
|                                                                                    | * For security purposes, do not save your log in information on a shared computer.                                                                                                    |

Figure 01: Displays the "Email" and "Password" login screen for WorkSight

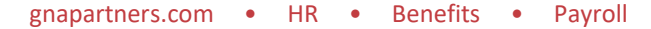

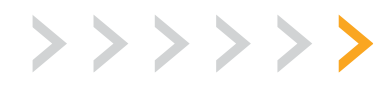

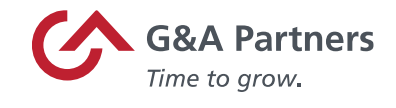

3. Once logged in, access (Figure 02) the "Employee Portal" tile.

| SYSTEM                  | ~ | Client List > C                                                                                                    |                      |                                                  |
|-------------------------|---|----------------------------------------------------------------------------------------------------|----------------------|--------------------------------------------------|
| <b>G&amp;A PARTNERS</b> |   |                                                                                                    |                      |                                                  |
| ⑦ Dashboard             |   |                                                                                                    |                      |                                                  |
| 요 Personal              | ~ | ( <b>11</b> )                                                                                                    |                      |                                                  |
| D Payroll               | ~ | and the second second s |                      |                                                  |
| බ්) Taxes               | ~ | 0                                                                                                    |                      |                                                  |
| () Time Off             |   | C 2:52 PM Central Standard Time<br>Tuesday, December 19 2023                                                                                                    |                      | Clock In Clock Out                               |
| A Benefits              |   | Last Punched In at 1:56:55 PM                                                                                                    |                      |                                                  |
| Documents               |   |                                                                                                    |                      |                                                  |
| Granization             |   |                                                                                                    |                      |                                                  |
| Applications            |   | (৩)                                                                                                    | <u>2</u> 22          | Ø                                                |
| E Employee Portal       |   | Time & Labor                                                                                                    | Employee Portal      | Onboarding                                       |
| 🖒 Onboarding            |   | Clock In/Clock Out                                                                                                    | Employee Information | Complete Onboarding Activities                   |
| 📑 Retirement            |   | Review Time Punches                                                                                                    | Payroll              | Review previously completed onboarding forms and |
|                         |   | Request Time Off                                                                                                    | Benefits             | GGGGHIEIRS                                       |
|                         |   |                                                                                                    |                      |                                                  |
|                         |   | Go to TLM                                                                                                    | Go to PrismHR        | Go to Onboarding                                 |
|                         |   |                                                                                                    |                      |                                                  |

Figure 02: Displays the Employee Portal tile within WorkSight

4. Open the (Figure 03) "Taxes" section and select the "W-2" option from the left-hand side of the screen.

| C  | G&A Partners           |     |                            |
|----|------------------------|-----|----------------------------|
| A  | Home                   |     |                            |
| :  | Personal               | >   | Pay                        |
| \$ | Benefits               | >   | Most Recent Pay Statements |
| Ś  | Pay                    | >   | 12/08/2023                 |
| Ť. | -                      |     | 11/24/2023                 |
|    | Taxes                  | ~   | 11/10/2023                 |
|    | Tax Withholding<br>W-2 | A.  | ► View More                |
|    | 1095-C                 | W-2 |                            |
| ľ  | Documents              |     |                            |
|    |                        |     |                            |
|    |                        |     |                            |
|    |                        |     |                            |

Figure 03: Displays the Taxes and W-2 selections within the Employee Portal

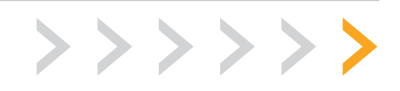

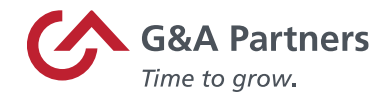

5. Select (Figure 04) the checkbox and the "Enroll" option.

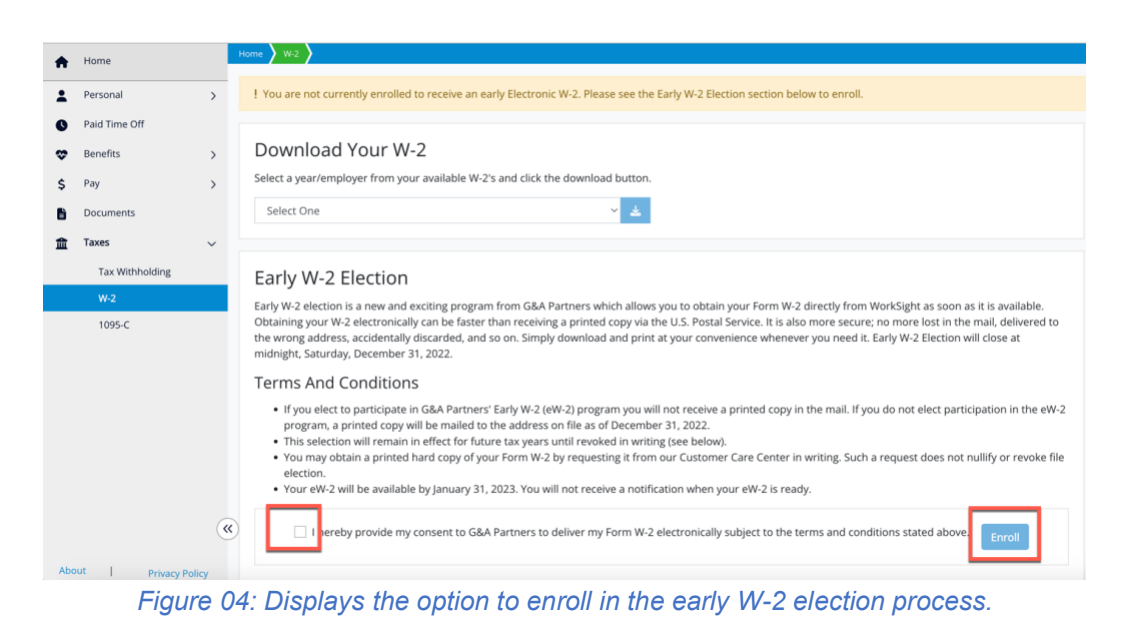

### You are now registered to receive your W-2 statement electronically!

Your request to receive your W-2 electronically instead of via mail will remain in force until you revoke it. If you no longer wish to receive your W-2 electronically, you must submit a request in writing to <a href="mailto:accesshr@gnapartners.com">accesshr@gnapartners.com</a>.

#### How to access your W-2 electronically

2023 W-2s will be available in WorkSight by Jan. 31, 2024, for all employees who completed the electronic W-2 registration process before Dec. 31, 2023.

#### To download your electronic W-2, follow the instructions below:

1. Visit <u>http://www.gnapartners.com/login</u> and click the "WorkSight Login" button.

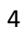

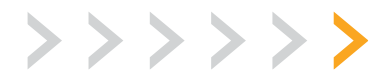

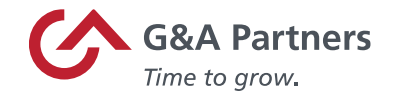

2. Enter the email and password (Figure 01) associated with your WorkSight account and select "Log In."

\*Select the option "Forgot Password" to reset your WorkSight password. This will generate an email to the WorkSight email associated with your account with steps to update your password. If you are not sure of the email address associated with your WorkSight account, contact G&A's AccessHR Support Team at 1-866-497-4222 or <u>accesshr@gnapartners.com</u>

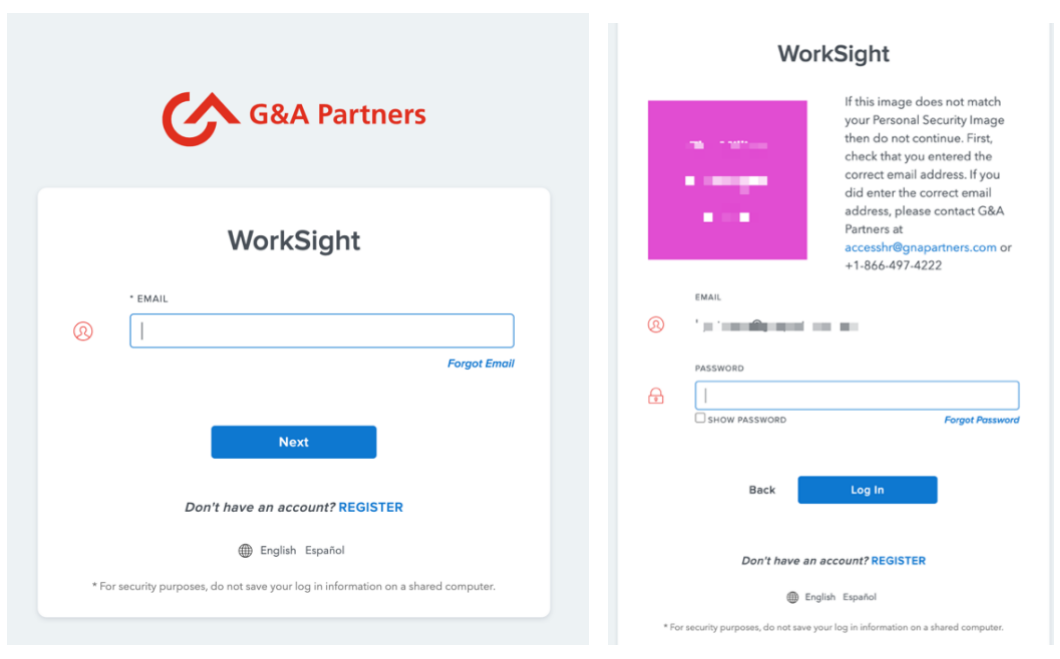

Figure 01: Displays the "Email" and "Password" login screen for WorkSight

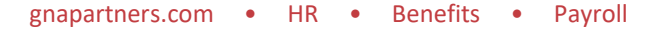

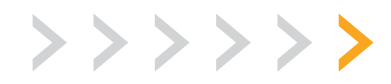

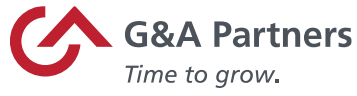

Once logged into WorkSight, access the left task pane, select (Figure 02) the "Taxes" section, and click the arrow to expand the drop-down menu.

| WorkSigh           | nt     |                                  |      |
|--------------------|--------|----------------------------------|------|
| SYSTEM             | V Cor  | npany List > PETER'S PIPERS TEST |      |
| PETER'S PIPER      | S TEST |                                  |      |
| ⑦ Dashboard        |        |                                  |      |
| ය. Personal        | ~      | Heather Demo                     |      |
| Payroll            | •      |                                  |      |
| බ්) Taxes          | ~      |                                  |      |
| ① Time Off         | _      |                                  |      |
| Documents          |        | ন্ত                              |      |
| 🖧 Organization     |        | Time & Labor                     | Emp  |
| 9 Support          |        | Clock In/Clock Out               | Empl |
| Applications       |        | Review Time Punches              |      |
| Time & Labor       |        | Request Time Off                 |      |
| 😅 Employee Portal  |        |                                  |      |
| onboarding         |        | Go to TLM                        | G    |
| 📑 Talent Managemen | e .    |                                  |      |
|                    |        | <u>Ĵ</u>                         |      |

Figure 02: Displays the Tax section within WorkSight

4. Select (Figure 03) the option "W-2."

| WorkSight         |            |                                    |
|-------------------|------------|------------------------------------|
| SYSTEM            | <b>v</b> ( | Company List > PETER'S PIPERS TEST |
| PETER'S PIPERS    | TEST       |                                    |
| ⑦ Dashboard       |            |                                    |
| 요 Personal        | ~          | Heather Demo                       |
| Payroll           | ~          |                                    |
| 前 Taxes           | ~          |                                    |
| Tax Withholding   |            |                                    |
| W-2               |            | (8)                                |
| () Time Off       |            |                                    |
| Decements         |            | Time & Labor                       |
| Imp Documents     |            | Clock In/Clock Out                 |
| 유 Organization    |            | Review Time Punches                |
| [?] Support       |            | Request Time Off                   |
| Applications      |            |                                    |
| 💣 Time & Labor    |            | GOTO TEM                           |
| 🖄 Employee Portal |            |                                    |
| P? Onhoarding     | _          |                                    |

Figure 03: Displays the section for W-2

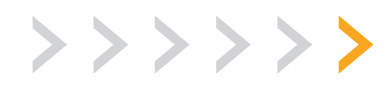

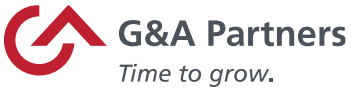

3. Under "Download W-2," click on the drop-down menu (Figure 04) and select the year (Figure 05) corresponding with the W-2 you wish to download.

| SYSTEM          | * | Client List > G&A PARTNERS > W-2                                                     |
|-----------------|---|--------------------------------------------------------------------------------------|
| G&A PARTNERS    |   |                                                                                      |
| ⑦ Dashboard     |   | W-2                                                                                  |
| යු Personal     | ~ |                                                                                      |
| D Payroll       | ~ | Download W-2                                                                         |
| 副 Taxes         | ^ | Select the year of the W-2 you would like to download and click the download button. |
| Tax Withholding |   | Select a Year                                                                        |
| W-2             |   |                                                                                      |
| () Time Off     |   |                                                                                      |
| 요 Benefits      |   |                                                                                      |
| Documents       |   |                                                                                      |
| டி Organization |   |                                                                                      |

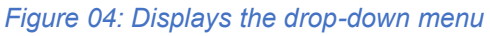

| SYSTEM          | ~ | Client List > G&A PARTNERS > W-2                    |
|-----------------|---|-----------------------------------------------------|
| G&A PARTNERS    |   |                                                     |
| ② Dashboard     |   | W-2                                                 |
| A Personal      | ~ |                                                     |
| 🔯 Payroll       | ~ | Download W-2                                        |
| Taxes           | ^ | Select the year of the W-2 you would like to downlo |
| Tax Withholding |   | ✓ Select a Year                                     |
| W-2             |   | 2019                                                |
| ( Time Off      |   | 2021                                                |
| A Benefits      |   |                                                     |
| Documents       |   |                                                     |

Figure 05: Displays options for years associated with W-2

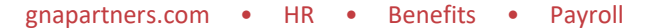

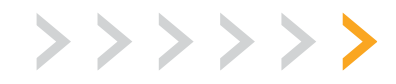

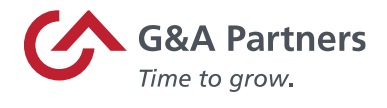

4. Once the date selection is made, click on the "download" icon (Figure 06).

| SYSTEM                  | ~ | Client List > G&A PARTNERS > W-2                                                     |
|-------------------------|---|--------------------------------------------------------------------------------------|
| <b>G&amp;A PARTNERS</b> |   |                                                                                      |
| ⑦ Dashboard             |   | W-2                                                                                  |
| A Personal              | ~ |                                                                                      |
| 💿 Payroll               | ~ | Download W-2                                                                         |
| Taxes                   | ^ | Select the year of the W-2 you would like to download and click the download button. |
| W-2                     |   |                                                                                      |
| () Time Off             |   |                                                                                      |
| S Benefits              |   |                                                                                      |
| Documents               |   |                                                                                      |
|                         |   | Figure 06: Displays the download option.                                             |

5. The .pdf file titled "W2" should immediately begin downloading to your computer or device.

## How to access your W-2 electronically within the Employee Portal

2023 W-2s will be available within the Employee Portal by Jan. 31, 2024, for all employees who completed the electronic W-2 registration process before Dec. 31, 2023.

1. Visit <u>http://www.gnapartners.com/login</u> and click the "WorkSight Login" button.

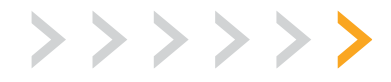

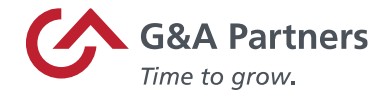

2. Enter the email and password (Figure 01) associated with your WorkSight account and select "Log In."

\*Select the option "Forgot Password" to reset your WorkSight password. This will generate an email to the WorkSight email associated with your account with steps to update your password. If you are not sure of the email address associated with your WorkSight account, contact G&A's AccessHR Support Team at 1-866-497-4222 or <u>accesshr@gnapartners.com</u>

|                                                                                    | WorkSight                                                                                                    |
|------------------------------------------------------------------------------------|----------------------------------------------------------------------------------------------------|
| G&A Partners                                                                       | If this image does not match<br>your Personal Security Image<br>then do not continue. First,<br>check that you entered the<br>correct email address. If you<br>did enter the correct email                               |
| WorkSight                                                                          | address, please contact G&A<br>Partners at<br>accest/m@papartners.com or<br>+1-866-497-4222                                                                                                    |
| * EMAIL                                                                            |                                                                                                    |
| Forgot Enol                                                                        | Construction     Construction     Construction     Construction     Construction     Construction     Construction     Construction     Construction     Construction     Construction     Construction     Construction |
| Next Don't have an account? REGISTER                                               | Back Log In                                                                                                    |
| English Español                                                                    | Don't have an account? REGISTER                                                                                                    |
| * For security purposes, do not save your log in information on a shared computer. | English Español                                                                                                    |

Figure 01: Displays the "Email" and "Password" login screen for WorkSight

3. Once logged in, access (Figure 02) the "Employee Portal" tile.

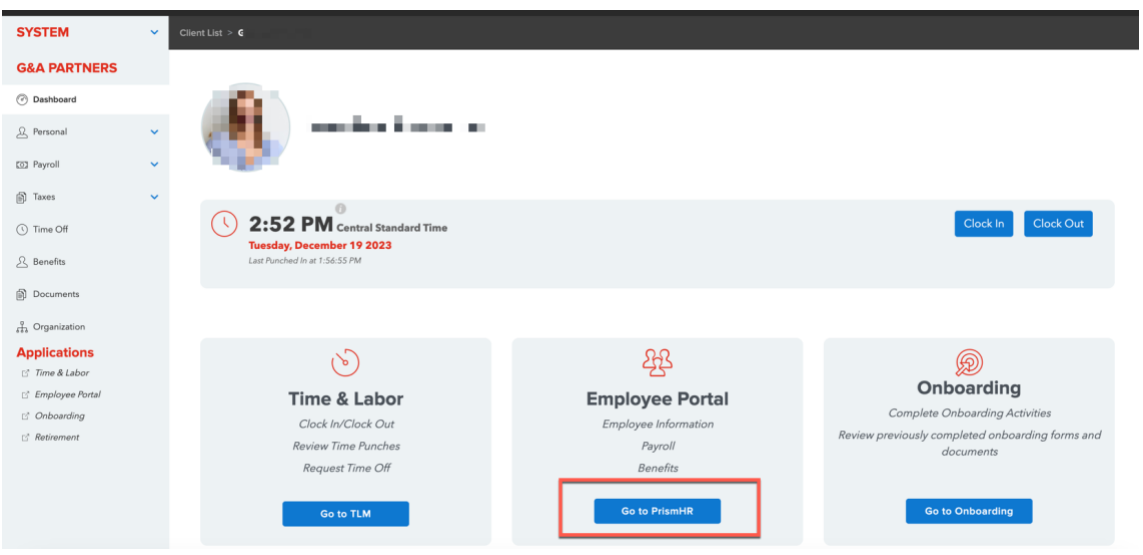

Figure 02: Displays the Employee Portal tile within WorkSight

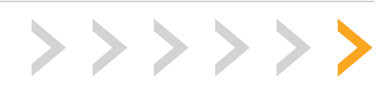

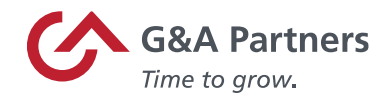

4. Open the (Figure 03) "Taxes" section and select the "W-2" option from the left-hand side of the screen.

| Home           |                   | Devi                       |
|----------------|-------------------|----------------------------|
| ersonal        | >                 | Рау                        |
| nefits         | >                 | Most Recent Pay Statements |
| 21/            | 、<br>、            | 12/08/2023                 |
| ay             | /                 | 11/24/2023                 |
| Taxes          | ~                 | 11/10/2023                 |
| Tax Withholdir | ng                | View More                  |
| 1095-C         | € <del>2</del> -2 |                            |
| 1000 0         |                   |                            |

Figure 03: Displays the Taxes and W-2 selections within the Employee Portal

5. Select (Figure 04) the drop-down menu within the date section.

| C  | G&A Partners<br>Time to grow. |   |                                                                                 |
|----|-------------------------------|---|---------------------------------------------------------------------------------|
| ♠  | Home                          |   | Home W-2                                                                        |
| 1  | Personal                      | > | W-2                                                                             |
| ۵  | Benefits                      | > | ✓ You signed up for the eW-2 program on Election_Date.                          |
| \$ | Pay                           | > |                                                                                 |
| 盦  | Taxes                         | ~ | Download Your W-2                                                               |
|    | Tax Withholding               |   | Select a year/employer from your available W-2's and click the download button. |
|    | W-2                           |   | Select One 🗸 🖌                                                                  |
|    | 1095-C                        |   |                                                                                 |
| Ľ  | Documents                     |   |                                                                                 |

Figure 04: Displays the drop-down menu for date selection

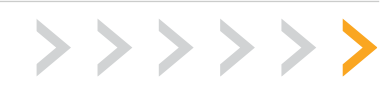

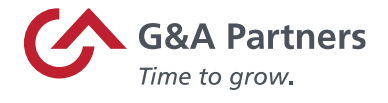

6. Once the date is selected, click on the (Figure 05) download icon.

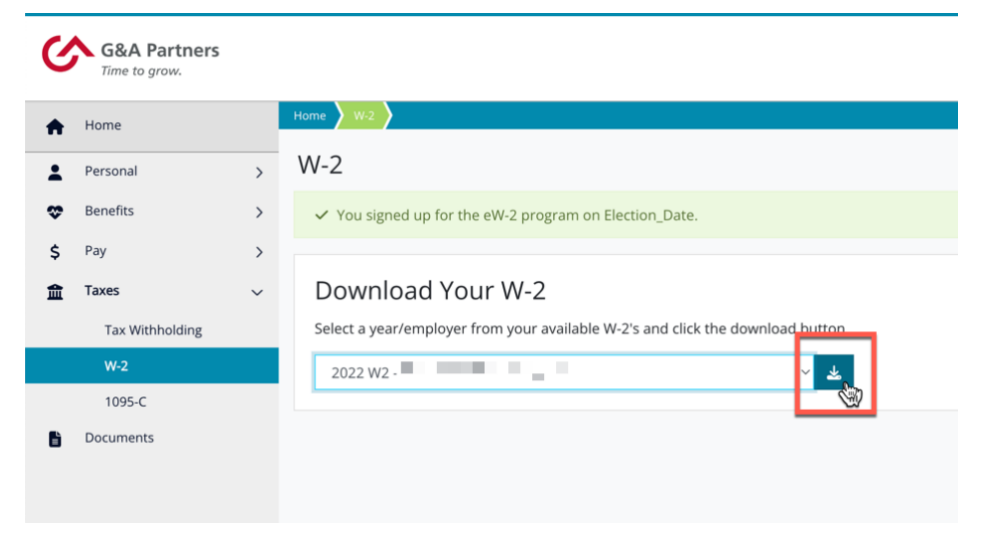

Figure 05: Displays the option to download once a date is selected

7. The .pdf titled "W-2" will immediately begin downloading.

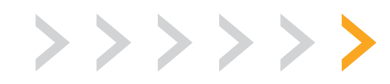